## **KARİYER KAPISI**

## **STAJ BAŞVURUSU NASIL**

**YAPILIR?** 

## KARİYER KAPISINDAN STAJ BAŞVURUSU

• Bu sunumda, Kariyer kapısından staj başvurularının nasıl

yapılacağı anlatılacaktır. Kariyer kapısına yapacağınız başvuru

haricinde kendiniz de bizzat sağlık kurumları ile görüşüp

stajlarınızı ayarlayabilirsiniz.

## KAÇ GÜN STAJ YAPILABİLİR?

- Meslek yüksekokulumuzdaki öğrencilerimizin mezun olabilmesi için 30 iş günü staj yapmaları gerekmektedir. Bu stajı yapabilmek iki tercih hakkınız var.
- İlk tercihiniz, 1. sınıfın sonunda staj yapmayıp 2. sınıfın sonunda 30 gün staj yapmak.
- İkinci tercihiniz, 1. sınıfın sonunda 15 gün, ikinci sınıfın sonunda da 15 gün staj yapmak.
- Yani, 1. sınıfın sonunda 30 gün staj yapma hakkınız yok. 30 gün stajı, sadece 2. sınıfın sonunda yapabilirsiniz.

## **STAJ İÇİN SİGORTAYI KİM YAPACAK?**

• Staj yapacak öğrencilerimizin iş kazası ve meslek hastalıkları için SGK girişleri, meslek yüksekokulumuz tarafından yapılacaktır.

## **STAJ İÇİN ÜCRET ÖDENECEK Mİ?**

 Yapacağınız staj için meslek yüksekokulumuz tarafından bir ücret ödenmemektedir. Ancak, staj yapacağınız kurum, staj için sizlere ücret ödeyebilmektedir.

## **STAJ İŞLEMLERİ İÇİN KİME DANIŞABİLİRİM?**

• Staj işlemleri için danışman hocalarınızdan yardım alabilirsiniz.

#### SIKÇA SORULAN SORULAR

- https://sshmyo.ksbu.edu.tr/index/sayfa/7375/staj-basvuru-onay-sureci
- Simav Sağlık Hizmetleri MYO Web sayfamıza girip Öğrenci sekmesinden Staj Başvuru-Onay Süreci'ne tıklıyoruz ya da yukarıdaki linke tıklayarak giriyoruz.
- Burada, sıkça sorulan sorular bölümü bulunmaktadır. Merak ettiğiniz soruların cevaplarına bu bölümden ulaşabilirsiniz.

#### <u>kariyerkapisi.cbiko.gov.tr</u> adresine giriyoruz. Burada Ulusal Staj Program'na tıklıyoruz.

| 🔘 Kariyer Kapısı                 | ×                   | +        | $\sim$ |   | ٥       | $\times$  |
|----------------------------------|---------------------|----------|--------|---|---------|-----------|
| $\leftrightarrow \rightarrow $ C | kariyerkapisi.cbika | o.gov.tr | ☆      | • | * 4     | E E       |
| Uygulamalar                      |                     |          |        | E | ] Okuma | a listesi |

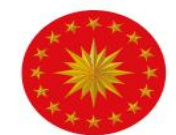

TÜRKİYE CUMHURİYETİ CUMHURBAŞKANLIĞI İNSAN KAYNAKLARI OFİSİ

#### kariyerkapisi

#### Kariyerine Açılan Kapı

İstihdamda liyakat ve yetkinliğin artırılması, iş/staj ilanlarının kamuoyu ile etkin, şeffaf ve güvenilir bir şekilde paylaşılmasına yönelik e-Devlet entegrasyonu ile geliştirilen kariyer platformu

Kamu İş İlanları

**ulusal staj** pro<u>g</u>rami

© 2022 - Kariyer Kapısı - T.C. Cumhurbaşkanlığı İnsan Kaynakları Ofisi

#### Son Başvuru Tarihi : <u>18 Ocak 2023</u> Bu tarihe kadar başvuru yapmazsanız, devlet hastanelerinde staj yapamazsınız.

| <ul> <li>Kariyer Kapısı</li> <li>X</li> <li>X</li> <li>+</li> <li>C</li> <li>kariyerkapisi.cbiko.gov.tr/ulusalstajprogrami</li> <li>Uvgulamalar</li> </ul> |                                                                           | ✓ – □ ×             |
|----------------------------------------------------------------------------------------------------|---------------------------------------------------------------------------|---------------------|
| T.C. CUMHURBAŞKANLIĞI<br>İNSAN KAYNAKLARI OFİSİ                                                                                                    | kariyer kapısı                                                            | →] Giriş            |
| <b>ulusal staj</b><br>programi                                                                                                    | Ulusal Staj Programi (USP) Nedir? Kimler Başvurabilir? Nasil Başvurursun? | işverenler İletişim |

Gençlerimizin fırsat eşitliği çerçevesinde ve liyakat esaslarına uygun olarak kamu kurumları ve özel sektör kuruluşlarınca sunulan staj olanaklarından faydalanmasını sağlamak adına Cumhurbaşkanlığı İnsan Kaynakları Ofisi tarafından Ulusal Staj Programı (USP) başlatılmıştır.

#### Başvuru yapabilmek için bu aşamaları izleyeceğiz.

| 🔘 Kariyer Kapısı                  | ×                  | +                          | $\sim$ | -  | ٥      | ×        |
|-----------------------------------|--------------------|----------------------------|--------|----|--------|----------|
| $\leftrightarrow$ $\rightarrow$ C | kariyerkapisi.cbik | .gov.tr/ulusalstajprogrami |        | •  | * 4    | • E      |
| Uygulamalar                       |                    |                            |        | IE | ] Okum | a listes |

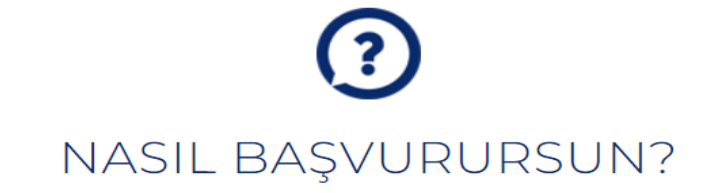

Staj ilanlarına başvurmak ve duyuruları takip edebilmek için aşağıdaki adımları izleyebilirsin.

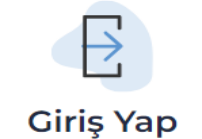

T.C. kimlik numaran ve e-Devlet şifrenle sisteme giriş yap.

 $\rightarrow$ 

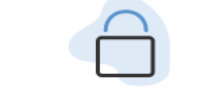

#### e-Devlet Aşamasını Tamamla

e-Devlet üzerinden alınan bilgilerini onayla.

#### Başvuru Formunu Doldur

Yükseköğretim öğrencisiysen "Başvuru Formu"nu doldur.

(OSB'lerdeki Mesleki ve Teknik Ortaöğretim öğrencileri için başvuru e-Devlet aşamasında sonlanmaktadır.)

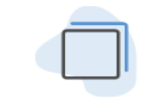

#### Fırsatları Yakala

Staj ilanlarından yararlanmak için platformu düzenli olarak takip et!

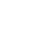

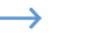

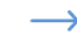

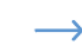

#### Sağ üst taraftaki Giriş sekmesine tıklıyoruz.

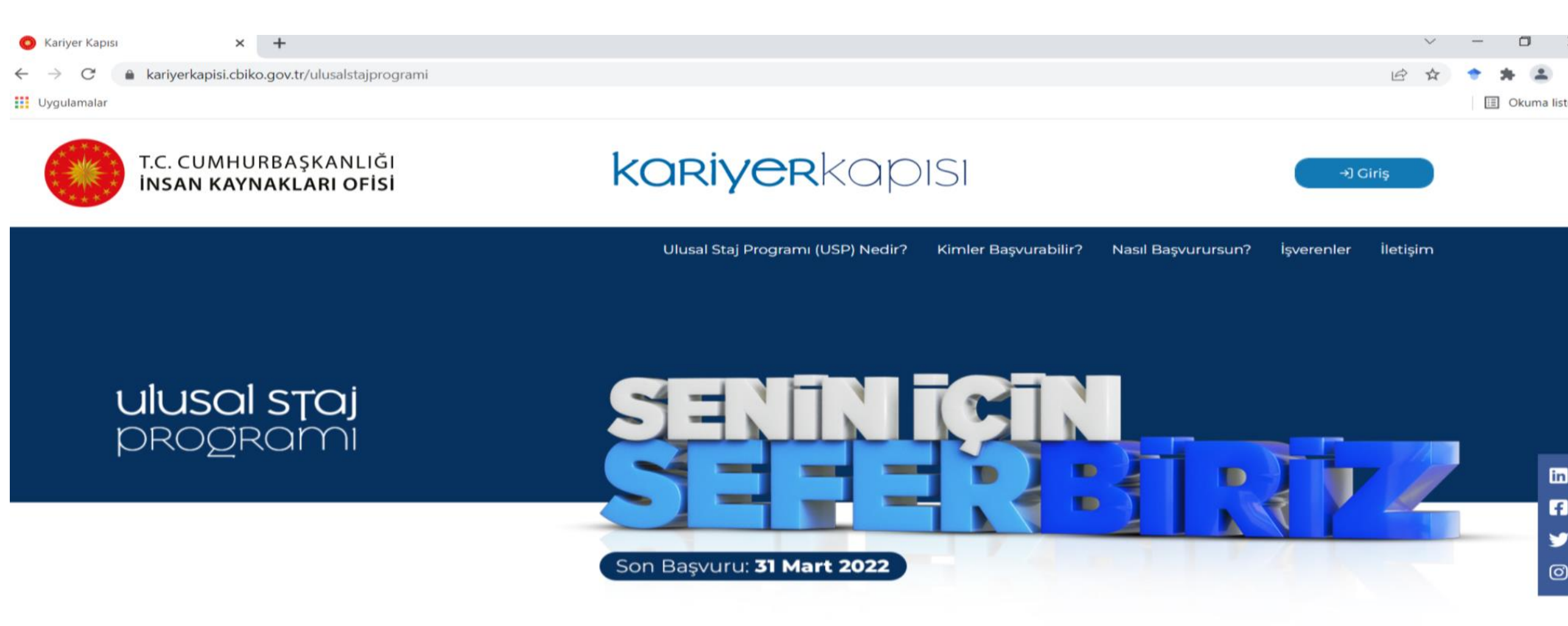

Gençlerimizin fırsat eşitliği çerçevesinde ve liyakat esaslarına uygun olarak kamu kurumları ve özel sektör kuruluşlarınca sunulan staj olanaklarından faydalanmasını sağlamak adına Cumhurbaşkanlığı İnsan Kaynakları Ofisi tarafından Ulusal Staj Programı (USP) başlatılmıştır.

#### Sağ tarafta bulunan <u>Öğrenci</u> sekmesine tıklıyoruz.

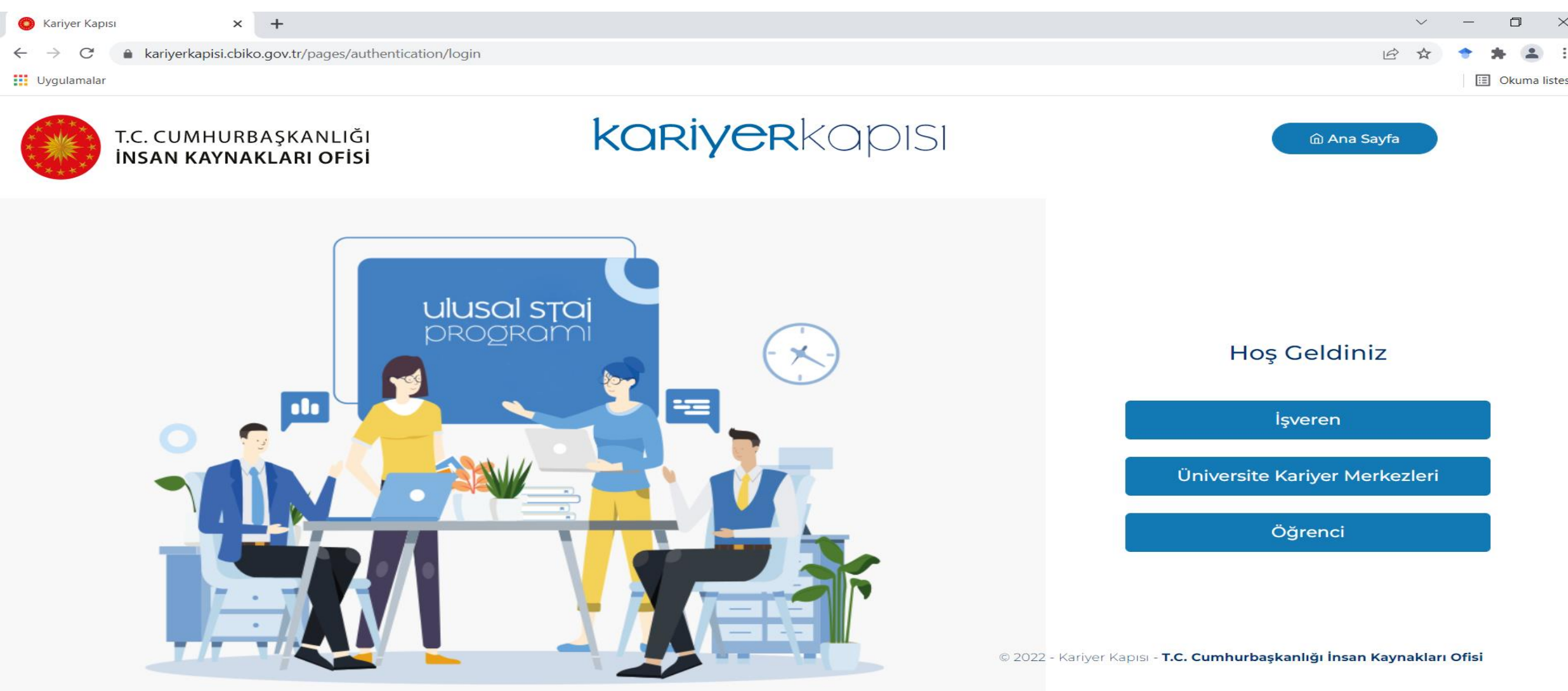

#### **E-Devlet ile Giriş sekmesine tıklıyoruz.**

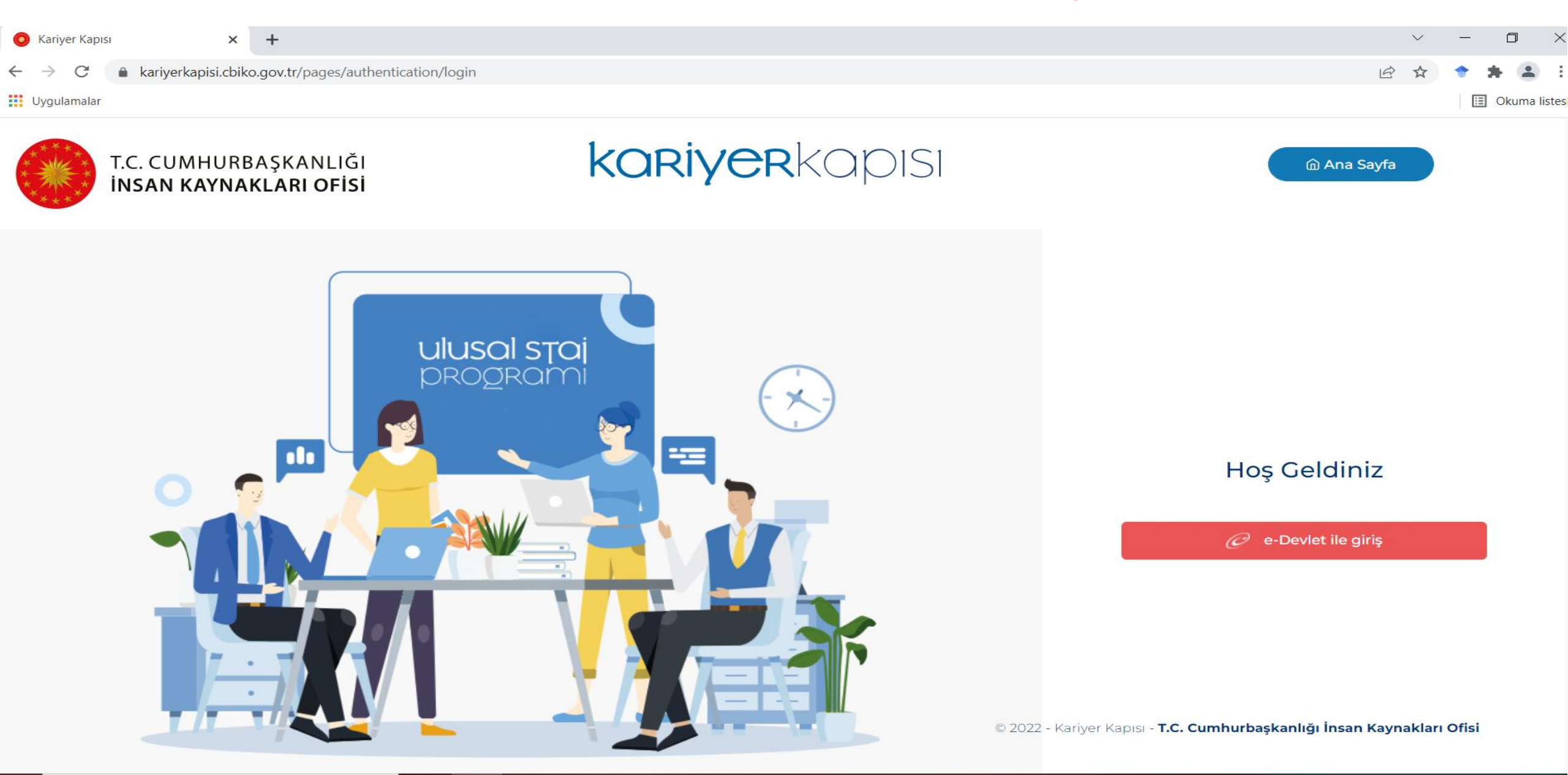

#### E-devlet bilgileriniz ile giriş yapıyorsunuz.

| 🧭 e-Devlet Kap | ISI X               | × +                                                                                                    | ~             | · | ٥    | ×          |   |
|----------------|---------------------|----------------------------------------------------------------------------------------------------|---------------|---|------|------------|---|
| ÷ > C (        | a giris.turkiye.gov | w.tr/Giris/gir?oauthClientId=887456ea-c32d-446f-8b10-6167e55eaf36&continue=https%3A%2F%2Fgiris.turkiye.gov.tr%2FOAuth2AuthorizationServer%2FAuthorization | iControll 🖻 🕁 | • | * 4  | E (1       |   |
| Uygulamalar    |                     |                                                                                                    |               |   | Okum | ia listesi |   |
|                |                     |                                                                                                    |               |   |      |            | I |

| https://kariyerkapi<br>Cumhurbaşkanlığı           | si.cbiko.gov.tr/el<br>İnsan Kaynakları                                                                                                    | ogin.aspx<br>ı Ofisi - Kariyer Kapısı                                                                                                    |                                                                                                    |                                                                                                    |
|---------------------------------------------------|----------------------------------------------------------------------------------------------------|----------------------------------------------------------------------------------------------------|----------------------------------------------------------------------------------------------------|----------------------------------------------------------------------------------------------------|
| 📴 Mobil İmza                                      | 💦 e-İmza                                                                                                    | σα T.C. Kimlik Kartı                                                                                                    | 📻 İnternet Bankacılığı                                                                                                    |                                                                                                    |
| e e-Devlet Şifrenizi ku<br>b e-Devlet Şifresi Nec | llanarak kimliğini:<br>lir, Nasıl Alınır?                                                                                                    | z doğrulandıktan sonra işler                                                                                                    | ninize kaldığınız yerden                                                                                                    |                                                                                                    |
| 📼 Sanal Kla                                       | vye <b>Ø</b> Yazarke                                                                                                    | n Gizle                                                                                                    |                                                                                                    |                                                                                                    |
| e-Devlet 🖳 şi<br>telefonunuzdan y                 | vye 🔒 Şifremi<br>frenizi unutmanız<br><sub>/</sub> enileme işlemi yap                                                                                       | Unuttum<br>durumunda doğruladığınız ceş<br>abilirsiniz.                                                                                                    | 2                                                                                                    |                                                                                                    |
| <                                                 | İptal Et                                                                                                    | Giriş Yap >                                                                                                    |                                                                                                    |                                                                                                    |
|                                                   | https://kariyerkapi<br>Cumhurbaşkanlığı<br>I Mobil İmza<br>e e-Devlet Şifrenizi ku<br>e e-Devlet Şifresi Nec<br>Sanal Klav<br>* e-Devlet I Şifresi Vec<br>( | https://kariyerkapisi.cbiko.gov.tr/el<br>Cumhurbaşkanlığı İnsan Kaynaklar<br>Mobil İmza e e-Devlet Şifrenizi kullanarak kimliğini<br>b e-Devlet Şifresi Nedir, Nasıl Alınır?<br>Sanal Klavye Azarke<br>Sanal Klavye Sifremi<br>* e-Devlet Qşifrenizi unutmanız<br>telefonunuzdan yenileme işlemi yap<br>( iptal Et | https://kariyerkapisi.cbiko.gov.tr/elogin.aspx<br>Cumhurbaşkanlığı İnsan Kaynakları Ofisi - Kariyer Kapısı<br>Mobil İmza Relevance e-İmza Rev T.C. Kimlik Kartı<br>e e-Devlet Şifrenizi kullanarak kimliğiniz doğrulandıktan sonra işler<br>g e-Devlet Şifresi Nedir, Nasıl Alınır?<br>Sanal Klavye Pazarken Gizle<br>Sanal Klavye Sifremi Unuttum<br>* e-Devlet Q şifrenizi unutmanız durumunda doğruladığınız ceş<br>telefonunuzdan yenileme işlemi yapabilirsiniz.<br>( iptal Et Giriş Yap ) | https://kariyerkapisi.cbiko.gov.tr/elogin.aspx<br>Cumhurbaşkanlığı İnsan Kaynakları Ofisi - Kariyer Kapısı<br>Mobil İmza<br>e -İmza<br>e -İmz |

# Alt kısımda bulunan <u>Başvuru Yap</u> sekmesine tıklıyoruz.

| O Kariyer Kapısı × +          | $\sim$ – 0 $>$                                                                                                    |
|-------------------------------|----------------------------------------------------------------------------------------------------|
| ← → C                         | dent/pages/dashboard 🗢 🖄 🛧 🛧 🛧                                                                                                    |
| Uygulamalar                   | E Okuma liste                                                                                                    |
| kariyerkapısı O               | C C SERKAN BUDAK<br>Öğrenci                                                                                                    |
| 🏠 Ana Sayfa                   |                                                                                                    |
| : <b>≣</b> Staj Başvurusu     | Staj Bilgilendirmesi                                                                                                    |
| 🗹 Başvuru Durumum             | Cumhurbaşkanlığı İnsan Kaynakları Ofisi koordinasyonunda, tüm kamu kurumları ve özel sektörden gönüllü işverenlerimizin "Senin için Seferbiriz" teması<br>altında birleştiği "Ulusal Staj Programı" Programı, genç yeteneklerin başvurularını bekliyor.                                                           |
| A Bilgilerim                  | İlk adım; öğrenim durumuna göre başvurabileceğin alt pozisyonu belirlemek. Organize Sanayi Bölgeleri içerisinde yer alan Mesleki ve Teknik Anadolu                                                                                                    |
| 💾 Staj Takvimlerim            | Liselerinde (liste sol menüdeki Yardımcı Kaynaklar bölümün altında yer almaktadır.) öğrenimine devam ediyor isen Ulusal Staj Programı 2022<br>(Ortaöğretim)'yi yurt içinde yeya yurt dışında yükseköğretim öğrencişi (ön lişanş, lişanş, lişanşüştü) işen Uluşal Staj Programı 2022 (Yükseköğretim)'yi            |
| 😂 Aldığım Teklifler           | seçmelisin.                                                                                                    |
| Nülakatlarım                  | Başvuru kriterlerini ve başvuru adımlarını seninle ilgili olan programı seçtiğinde görebileceksin. Başvurunu tamamladıktan sonra yetkinlik puanların<br>hesaplanacak ve kişisel bilgilerin (kimlik, iletişim vb.) görünmeden "Aday Havuzuna" dâhil edileceksin.                                                   |
| <b>A</b> ∕ Stajlarım          | Havuzdaki tüm adaylar gibi senin yetkinlik puanların da; Cumhurbaşkanlığı İnsan Kaynakları Ofisi tarafından geliştirilen, kendini geliştirmek için bugüne<br>kadar sarf ettiğin tüm çabaların değerlendiği, liyakat ve şeffaflığın esas alındığı yenilikçi bir yöntemle hesaplanacak.                             |
| YARDIMCI KAYNAKLAR            | İşverenlerin sana en uygun tarihlerde staj teklifinde bulunabilmesi amacıyla sol menüde yer alan <b>"Staj Takvimlerim"</b> bölümüne giderek staj yapmak                                                                                                    |
| Yöntem Raporu (Yükseköğretim) | istediğin tarihleri belirtebilirsin.                                                                                                    |
| Yöntem Raporu (Ortaöğretim)   | Tüm kamu kurumları ve gönüllü özel sektör kuruluşları, Aday Havuzundaki adayları inceleyerek kurumlarının ihtiyaç duyduğu adaylara tekliflerini Nisan<br>ayından Aralık ayı sonuna kadar göndermeye devam edecek. Bu süreçte, birden çok kurum ve kuruluştan staj teklifi alabilir, senin için uygun olanı tercih |
| Belge Kontrol Kılavuzu        | edebilirsin.                                                                                                    |
| Sıkça Sorulan Sorular         | Kariyerinin bu ilk adımının senin için keyifli ve başarılı bir deneyim olmasını diliyoruz.                                                                                                    |
| Ortaöğretim Kurumları Listesi | BAŞVURU YAP                                                                                                    |

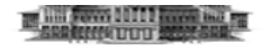

# Alt kısımda bulunan <u>Başvuru yap</u> butonuna tıklıyoruz.

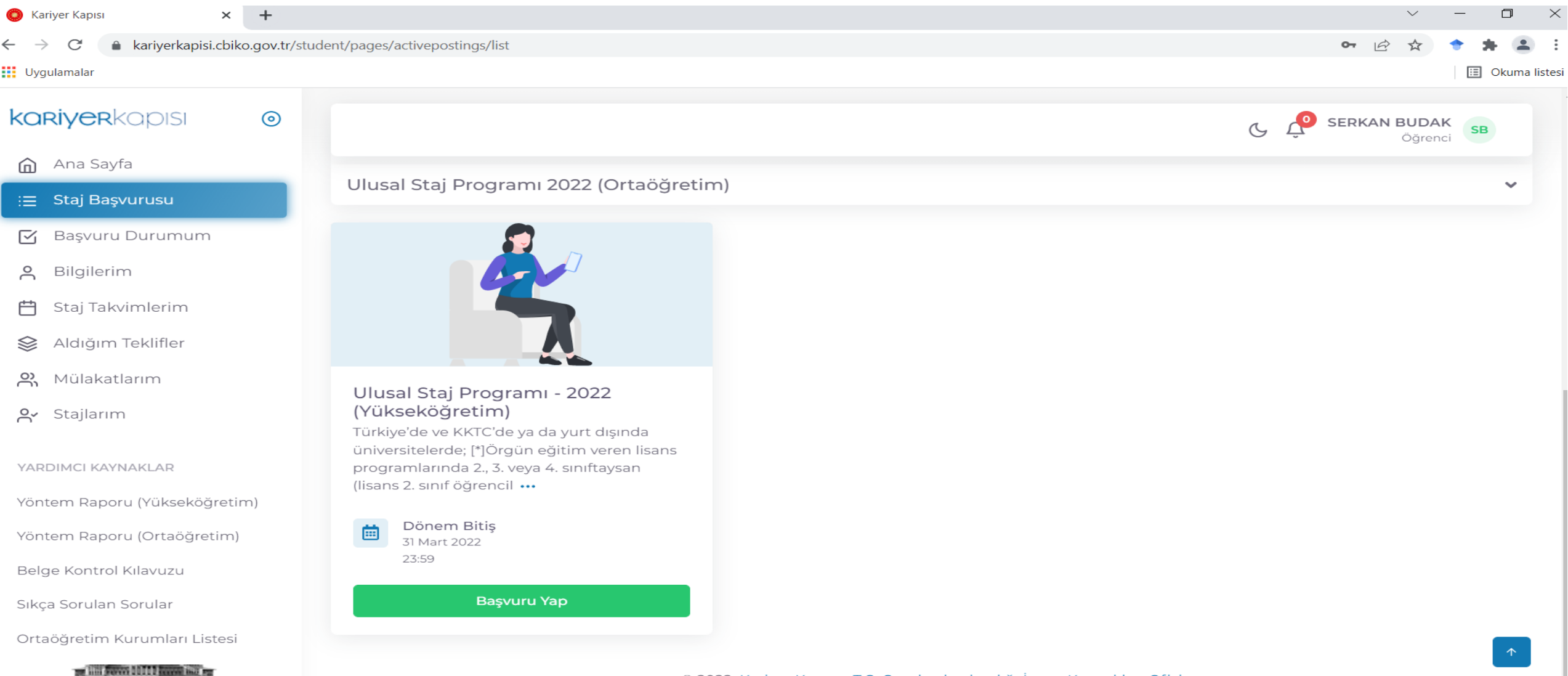

#### 1. Aşama olan <u>e-Devlet Kapısı Formu Güncelle</u> butonuna tıklıyoruz.

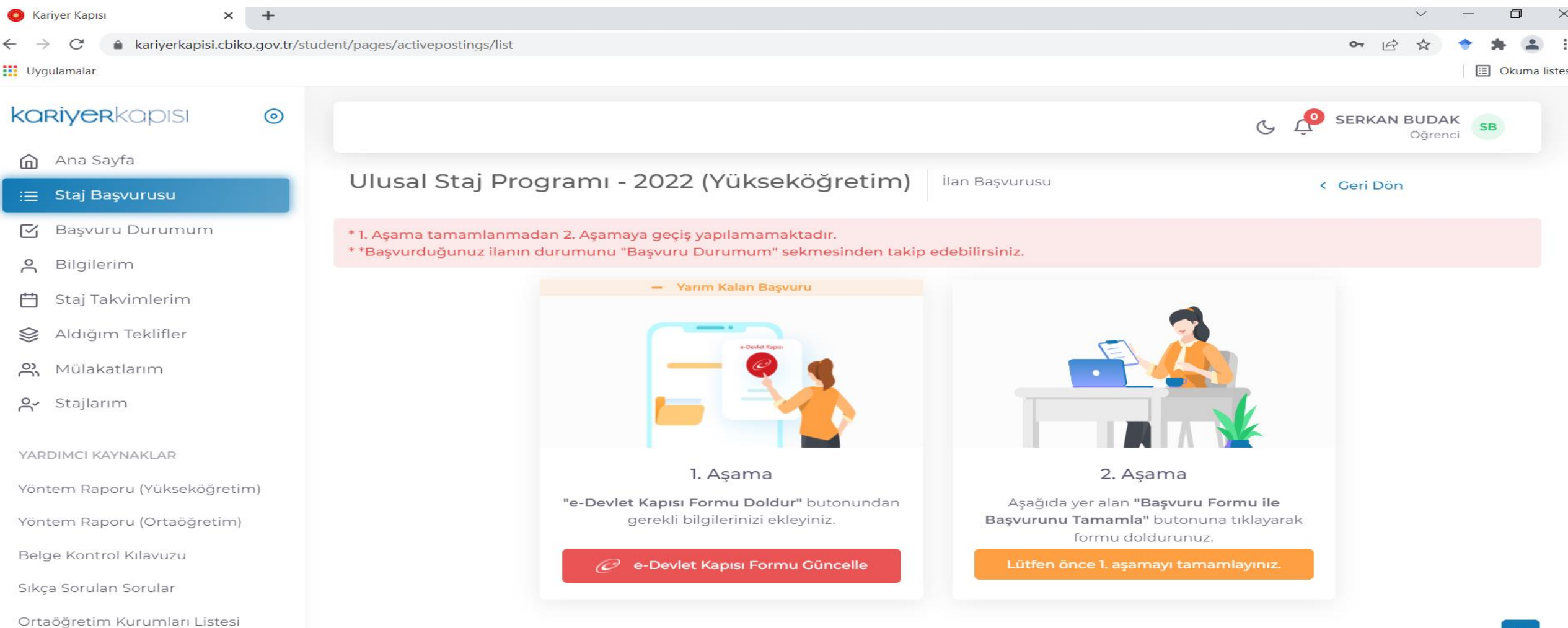

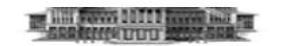

#### Kimliğimi Şimdi Doğrula butonuna tıklıyoruz

| 🔘 Kariyer Kapısı                       | 🗙 🧭 Kariyer Kapısı-Ulusal Staj                     | Program × +                                     |                                                                                                    | $\sim$ | ·   | - 1  | D        | $\times$ |
|----------------------------------------|----------------------------------------------------|-------------------------------------------------|----------------------------------------------------------------------------------------------------|--------|-----|------|----------|----------|
| $\leftarrow$ $\rightarrow$ G $\bullet$ | turkiye.gov.tr/cbiko-kariyer-kapisi-hizmeti        |                                                 |                                                                                                    | 2      | r 📍 | *    |          | :        |
| Uygulamalar                            |                                                    |                                                 |                                                                                                    |        |     | 🗉 OI | kuma lis | stes     |
|                                        | türkiye.gov.tr                                     |                                                 | 👦 Hızlı Çözüm 👂 🔻 Size nasıl yardım edebilirim? Q Giriş Yap 🜖                                                                                                    |        |     |      |          |          |
|                                        | ightarrow Cumhurbaşkanlığı İnsan Kayna $ightarrow$ | Kariyer Kapısı-Ulusal Staj Programı             |                                                                                                    |        |     |      |          |          |
|                                        |                                                    |                                                 |                                                                                                    |        |     |      |          |          |
|                                        |                                                    |                                                 |                                                                                                    |        |     |      |          |          |
|                                        | Cumhurbaşkanlığı İnsan<br>Kariver Kapısı-Lilus     | Kaynakları Ofisi Başkanlığı<br>al Stai Programı | < Paylaş                                                                                                    |        |     |      |          |          |
|                                        | Kanyer Kapisi olus                                 | ar Staj i rogrami                               |                                                                                                    |        |     |      |          |          |
|                                        |                                                    |                                                 | Henüz kimliğinizi doğrulamadınız<br>Bu hizmetten faydalanmak için, aşağıdaki kimlik doğrulama yöntemlerinden sizin için uygun olan<br>bir tanesini kullanarak sisteme giriş yapmış olmanız gerekmektedir.<br>• e-Devlet Şifresi<br>• Mobil İmza<br>• Elektronik İmza<br>• T.C. Kimlik Kartı<br>• İnternet Bankacılığı |        |     |      |          |          |

#### E-devlet bilgileriniz ile tekrardan giriş yapıyorsunuz.

| 🥝 e-Devlet Kap | x x | +                                                                                                    | $\sim$ |   | ٥       | ×                       |
|----------------|-----|----------------------------------------------------------------------------------------------------|--------|---|---------|-------------------------|
| ← → C (        |     | r/Giris/gir?oauthClientId=887456ea-c32d-446f-8b10-6167e55eaf36&continue=https%3A%2F%2Fgiris.turkiye.gov.tr%2FOAuth2AuthorizationServer%2FAuthorizationControll | 2 ☆    | ٠ | * 4     | È E                     |
| Uygulamalar    |     |                                                                                                    |        |   | ] Okuma | a <mark>l</mark> istesi |
|                |     |                                                                                                    |        |   |         |                         |

| Yapılacak Adres<br>Yapılacak Uygulama           | https://kariyerkapi<br>Cumhurbaşkanlığı            | si.cbiko.gov.tr/el<br>İnsan Kaynakları                      | ogin.aspx<br>Ofisi - Kariyer Kapısı                         |               |                  |  |  |
|-------------------------------------------------|----------------------------------------------------|-------------------------------------------------------------|-------------------------------------------------------------|---------------|------------------|--|--|
| e-Devlet Şifresi                                | 📴 Mobil İmza                                       | 💦 e-İmza                                                    | <b>ECK</b> T.C. Kimlik Kartı                                | 🚍 İnte        | rnet Bankacılığı |  |  |
| .C. Kimlik Numaranızı<br>Ievam edebilirsiniz. 🛛 | ve e-Devlet Şifrenizi ku<br>9 e-Devlet Şifresi Ned | llanarak kimliğini:<br>lir, Nasıl Alınır?                   | z doğrulandıktan sonra işlen                                | ninize kaldığ | iniz yerden      |  |  |
| * T.C. Kimlik No                                |                                                    |                                                             |                                                             |               |                  |  |  |
| t o Doulot Sifroci                              | Sanal Klav                                         | vye <b>Ø</b> Yazarke                                        | n Gizle                                                     |               |                  |  |  |
| v e-Deviet Şirresi                              | e-Devlet 🛄 şi<br>telefonunuzdan y                  | vye 🔒 Şifremi l<br>frenizi unutmanız<br>renileme işlemi yap | <br>Unuttum<br>durumunda doğruladığınız cep<br>abilirsiniz. |               |                  |  |  |
|                                                 | <                                                  | İptal Et                                                    | Giriş Yap >                                                 |               |                  |  |  |
|                                                 |                                                    |                                                             |                                                             |               |                  |  |  |

# Sağ tarafta bulunan <u>Yeni Başvuru</u> sekmesine tıklıyoruz.

| O Kariyer Kapısı                                                | × 🥝 Cumhurbaşkanlığı İns                                     | an Kaynakla 🗙 🕂          |                              |                                                |                        |                        |                         |                         |                      | $\sim$ | _  | D    |    |
|-----------------------------------------------------------------|--------------------------------------------------------------|--------------------------|------------------------------|------------------------------------------------|------------------------|------------------------|-------------------------|-------------------------|----------------------|--------|----|------|----|
| $\leftrightarrow$ $\rightarrow$ $\mathcal{C}$ $\triangleq$ turk | kiye.gov.tr/cbiko-kariyer-kapisi-hizmet                      | i                        |                              |                                                |                        |                        |                         |                         | É                    | \$     | +  | * (  | 2  |
| Uygulamalar                                                     |                                                              |                          |                              |                                                |                        |                        |                         |                         |                      |        | II | Okum | 18 |
|                                                                 | C türkiye.gov.tr                                             |                          |                              | ) Hızlı Çözür                                  | m 👂 🗸 🖪                | 🗄 🛨 Size nasi          | l yardım edeb           | ilirim? Q 🛔             | SERKAN 🖂 🔻           |        |    |      |    |
|                                                                 | 🟠 👌 Cumhurbaşkanlığı İnsan Kayna                             | angle Kariyer Kapısı-Ulu | sal Staj Programı            |                                                |                        |                        |                         |                         |                      |        |    |      |    |
|                                                                 |                                                              |                          |                              |                                                |                        |                        |                         |                         |                      |        |    |      |    |
|                                                                 |                                                              |                          |                              |                                                |                        |                        |                         |                         |                      |        |    |      |    |
|                                                                 | Cumhurbaşkanlığı İns                                         | san Kaynakları Ofisi     | Başkanlığı                   |                                                |                        |                        | <b>★</b> Favorilere     | ekle Pua                | nla < Paylas         |        |    |      |    |
|                                                                 | Kariyer Kapisi-Ul                                            | usal Staj Progra         | ami                          |                                                |                        |                        |                         |                         |                      |        |    |      |    |
|                                                                 |                                                              |                          |                              |                                                |                        |                        |                         |                         |                      |        |    |      |    |
|                                                                 | Bu hizmet<br>Cumhurbaşkanlığı İnsan                          |                          |                              |                                                |                        |                        |                         | 0                       | Yeni Başvuru         |        |    |      |    |
|                                                                 | Kaynakları Ofisi Başkanlığı<br>işbirliği ile e-Devlet Kapısı | Ru bizmati ku            |                              |                                                |                        |                        |                         |                         |                      |        |    |      |    |
|                                                                 | altyapısı üzerinden<br>sunulmaktadır.                        | yer alan "Yen            | i Başvuru" düğme             | sine tiklayınız.                               | aşvurular aşaglu       | a goruntulenir. R      | eni bir başvurt         |                         | için yukanda         |        |    |      |    |
|                                                                 |                                                              | Başvurularır             | IIZ                          |                                                |                        |                        |                         |                         |                      |        |    |      |    |
|                                                                 |                                                              | Başvuru<br>Numarası      | İlan Adı                     | Alan Adı                                       | Başvuru<br>Zamanı      | Son Başvuru<br>Zamanı  | Başvuru<br>Durumu       | Açıklama                | İşlem                |        |    |      |    |
|                                                                 |                                                              | 2-1-142076-<br>126365    | Ulusal Staj<br>Programı 2022 | Ulusal Staj Programı -<br>2022 (Yükseköğretim) | 15/02/2022<br>13:02:28 | 31/03/2022<br>23:59:00 | Başvuru<br>İptal Edildi | İptal Edilen<br>Başvuru | Başvuru<br>Bilgileri |        |    |      |    |
|                                                                 |                                                              |                          |                              |                                                |                        |                        |                         |                         |                      |        |    |      |    |

#### Sağ tarafta bulunan Başvur butonuna tıklıyoruz.

| O Kariyer Kapısı                                                                          | 🗙 🥏 Cumhurbaşkanlığı İnsan H                                                                        | Caynakla × +              |                     |                                     |               | $\sim$ |   | ٥    | ×         |
|-------------------------------------------------------------------------------------------|----------------------------------------------------------------------------------------------------|---------------------------|---------------------|-------------------------------------|---------------|--------|---|------|-----------|
| $\leftrightarrow$ $\rightarrow$ C $$ turkiye                                              | .gov.tr/cbiko-kariyer-kapisi-hizmeti?is                                                             | lem=ilan                  |                     |                                     | Ŕ             | ☆      | + | * (  | . :       |
| Uygulamalar                                                                               |                                                                                                    |                           |                     |                                     |               |        |   | Okur | na listes |
| (                                                                                         | <del>O</del> türkiye.g <u>ov.tr</u>                                                                 |                           | 🚍 Hızlı Çözüm 🛛 👂 👻 | 🖽 🖈 Size nasıl yardım edebilirim? 🝳 | SERKAN 🖬 🔻    |        |   |      |           |
| Cumhurbaşkanlığı İnsan Kaynakları Ofisi Başkanlığı<br>Kariyer Kapısı-Ulusal Staj Programı |                                                                                                    |                           |                     | Favorilere ekle                     | Puanla Paylaş |        |   |      |           |
|                                                                                           | Bu hizmet<br>Cumhurbaşkanlığı İnsan<br>Kaynakları Ofisi Başkanlığı<br>isbirliği ile e-Devlet Kapışı | < Geri                    |                     |                                     |               |        |   |      |           |
|                                                                                           | altyapısı üzerinden<br>sunulmaktadır.                                                               | İlan Listesi              |                     |                                     |               |        |   |      |           |
|                                                                                           | Surful Haktault.                                                                                    | İlan Adı                  | İlan Türü           | Son Başvuru Tarihi                  | İşlem         |        |   |      |           |
|                                                                                           |                                                                                                    | Ulusal Staj Programı 2022 | Staj                | 31/03/2022 23:59:00                 | Başvur        |        |   |      |           |
|                                                                                           |                                                                                                    |                           |                     |                                     |               |        |   |      |           |

#### Bilgilendirme yazısını okuduktan sonra <u>Kabul</u> <u>Ediyorum</u> butonuna tıklayıp ardından <u>Devam Et</u> diyerek ilerliyoruz.

| O Kariyer Kapısı | 🗙 🥟 Cumhurbaşkanlığı İnsan Ka                                     | ynakla × +                                                                                                    |   | $\sim$ | —   | D          |
|------------------|-------------------------------------------------------------------|----------------------------------------------------------------------------------------------------|---|--------|-----|------------|
| ← → C 🔒 tur      | kiye.gov.tr/cbiko-kariyer-kapisi-hizmeti?isle                     | m=ilan&index=0                                                                                                    | Ê | ☆      | + J | + 🔳        |
| Uygulamalar      |                                                                   |                                                                                                    |   |        | Ξ   | Okuma list |
|                  | türkiye.gov.tr                                                    | Mesleki ve Teknik Anadolu Liselerinde (listeye sol menüdeki Yardımcı Kaynaklar bölümün altında ver almaktadır.) öğrenimine<br>devam ediyor isen. Ulusal Staj Program 👜 Hızlı Çözüm 💷 🎾 🐨 🖼 🛨 Size nasıl yardım edebilirim? Q 😩 SERKAN 🔤<br>lisans, lisansüstü) isen Ulusal Staj Program 2022 Yükseköğretim yi seçmelisi                                                                                                    | • |        |     |            |
|                  |                                                                   | Başvuru kriterlerini ve başvuru adımlarını seninle ilgili olan programı seçtiğinde görebileceksin. Başvurunu tamamladıktan sonra<br>yetkinlik puanların hesaplanacak ve kişisel bilgilerin (kimlik, iletişim vb.) görünmeden "Aday Havuzuna" dâhil edileceksin.<br>Havuzdaki tüm adaylar gibi senin yetkinlik puanların da; Cumhurbaşkanlığı İnsan Kaynakları Ofisi tarafından geliştirilen, kendini<br>geliştirmek için bugüne kadar sarf ettiğin tüm çabaların değerlendiği, liyakat ve şeffaflığın esas alındığı yenilikçi bir yöntemle<br>hesaplanacak.<br>İşverenlerin sana en uygun tarihlerde staj teklifinde bulunabilmesi amacıyla sol menüde yer alan. <b>"Staj Takvimlerim"</b> bölümüne<br>giderek staj yapmak istediğin tarihleri belirtebilirsin.<br>Tüm kamu kurumları ve gönüllü özel sektör kuruluşları, Aday Havuzundaki adayları inceleyerek kurumlarının ihtiyaç duyduğu<br>adaylara tekliflerini Nisan ayından Aralık ayı sonuna kadar göndermeye devam edecek. Bu süreçte, birden çok kurum ve<br>kuruluştan staj teklifi alabilir, senin için uygun olanı tercih edebilirsin.<br>Kariyerinin bu ilk adımının senin için keyifli ve başarılı bir deneyim olmasını diliyoruz. |   |        |     |            |
|                  | ★ Hizmeti tamamlamak<br>için bu alanı mutlaka<br>doldurmalısınız. | *  Yukarıdaki bilgilendirme yazısını okudum ve kabul ediyorum. Bu şartı kabul etmediğiniz takdirde işleme devam edemezsiniz.  Devam Et                                                                                                    |   |        |     |            |

## Başvurabileceğiniz pozisyonlardan <u>Yükseköğretim</u>'i seçip <u>Devam Et diyerek ilerliyoruz</u>.

| 🔘 Kariyer Kapısı                                                                                                    | 🗙 🧭 Cumhurbaşkanlığı İnsan K                   | aynakla 🗙 +                                                                                                    | $\sim$ | - | ۵       | ]             | > |
|----------------------------------------------------------------------------------------------------|------------------------------------------------|----------------------------------------------------------------------------------------------------|--------|---|---------|---------------|---|
| <ul> <li>← → C  ▲ turkiye.</li> <li>↓</li> <li>↓</li></ul> | gov.tr/cbiko-kariyer-kapisi-hizmeti?isl        | em=posizyon                                                                                                    | 2 🕁    | • | 🔺 🖽 Oku | 💶<br>uma list | e |
| C                                                                                                    | 🔿 türkiye.gov.tr                               | 🖼 Hızlı Çözüm 👂 👻 🔚 ★ Size nasıl yardım edebilirim? Q 📤 SERKAN 🖂 🖛                                                                                                    |        |   |         |               |   |
|                                                                                                    | Cumhurbaşkanlığı İnsan<br>Kariyer Kapısı-Ulusa | Kaynakları Ofisi Başkanlığı<br>Al Staj Programı Puanla Paylaş                                                                                                    |        |   |         |               |   |
|                                                                                                    | <text></text>                                  | Ian Adi       Ulusal Staj Programı 2022         Alan Seçini         *Bu ilana ait başvurabileceginiz alt pozisyonlar         Seçiniz         Ulusal Staj Programı - 2022 (Yükseköğretim)         Ulusal Staj Programı - 2022 (Ortaöğretim)         Ulusal Staj Programı - 2022 (Ortaöğretim) |        |   |         |               |   |

#### Bilgilendirme yazısını okuduktan sonra <u>Kabul Ediyorum</u> butonuna tıklayıp ardından <u>Devam Et</u> diyerek ilerliyoruz.

| 🔘 Kariyer Kapısı                          | 🗙 🥜 Cumhurbaşkanlığı İnsan Ka                            | aynakla × +                                                                                                    |   | $\sim$ | -          | ٥     |       |
|-------------------------------------------|----------------------------------------------------------|----------------------------------------------------------------------------------------------------|---|--------|------------|-------|-------|
| $\leftarrow \rightarrow \mathbf{C}    tu$ | ı <b>rkiye.gov.tr</b> /cbiko-kariyer-kapisi-hizmeti?isle | em=posizyonBilgilendirme                                                                                                    | É | ☆      | + <b>*</b> | Okuma | liste |
|                                           | C türkiye.gov.tr                                         | geçme ve 4. sınıf öğrencilerinde staj yapacağı tarihte henüz mezun olmamış bulunma şartları aranmaktadır).<br>Ön lisans programlarında 1. veya 2. sınıf 👦 Hızlı Çözüm 🤌 🗸 💽 🛣 Size nasıl yardım edebilirim? Q 📤 SERKAN 🖾<br>ve 2. sınıf öğrencilerinde staj yapacağı tarihte dengi) ise                                                                                                    | • |        |            |       |       |
|                                           |                                                          | ya da<br>Yüksek lisans öğrencisi isen başvurunu <b>"Staj Başvurusu"</b> menüsünden iki aşamada tamamlayabilirsin.<br><b>1. Aşamada "e-Devlet Kapısı Formu Doldur</b> " butonuna tıkladığında e- <b>Devlet'e</b> yönlendirileceksin, buradan kimlik, öğrenim<br>(üniversite, bölüm, sınıf, aktif öğrencilik, genel not ortalaması vb.), yabancı dil puanı, üniversite giriş sınav sonucu vb. bilgilerini<br>kontrol edip onaylaman gerekiyor.<br><b>2. Aşamada</b> , bu aşamaya geçebilmek için öncelikle 1. Aşamayı tamamlamalısın, <b>"Staj Başvurusu"</b> menüsündeki <b>"Başvuru<br/>Formunu Doldurarak Başvurunu Tamamla"</b> butonu aktif hale gelecek. Butona tıkladığında karşına çıkan alanları, yandaki "i"<br>butonuna tıklayarak görebileceğin kriterlere uygun belgeleri de yükleyerek doldurman gerekiyor.<br>(Bu kriterlere uymayan hiçbir beyanın kabul edilmeyeceğini ve beyanlarının yetkinlik puanı olarak sana geri dönebilmesi için<br>belgelerini ilgili kurumlardan temin etmeye özen göstermen gerektiğini de hatırlatmak isteriz.).<br>Başarılar dileriz.<br>Bu şartı kabul etmediğiniz takdırde işleme devam edemezsiniz.<br>Kaydet ve İlerle > |   |        |            |       |       |

# 12 aşamalı bir bölüme geldik. Tüm bölümleri kontrol edip ve boş olan bilgileri doldurup <u>Kaydet ve İlerle</u> butonlarına tıklıyoruz.

| . Kimlik Bilgileriniz                                                    | Doğum Tarihi                                                                                                    |
|--------------------------------------------------------------------------|----------------------------------------------------------------------------------------------------|
| . İletişim Bilgileriniz                                                  | Medeni Hali                                                                                                    |
| . Lise Mezuniyet<br>ilgileriniz                                          | Nüfusa Kayıtlı Olduğu İl                                                                                                    |
| . Üniversitelere Giriş<br>ınavları (YKS, LYS, ÖSS<br>b.) Sonuç Bilgileri | Nüfusa Kayıtlı Olduğu İlçe<br>Yukarıda sistemde kayıtlı olan kimlik bilgileriniz görüntülenmektedir. Kimlik bilgilerinizde değişiklik varsa tekrar |
| Üniversiteye Yerleşme<br>Igileriniz                                      | sorgulamak için tiklayınız.                                                                                                    |
| Öğrencilik Bilgileriniz                                                  |                                                                                                    |
| Üniversite Mezuniyet<br>Igileriniz                                       | Kaydet ve İlerle >                                                                                                    |
| Yan Dal Öğrenim<br>Igileriniz                                            |                                                                                                    |
| Yabancı Dil Sınavı                                                       |                                                                                                    |

Bilgileriniz

10. Yabancı Dil Sınavı Beyan Bilgileriniz

11. Değişim Programı Bilgileriniz

12. Ön İzleme

#### 11 bölümü doldurduktan sonra en aşağıya inip <u>Kabul</u> <u>Ediyorum</u> butonunu tıklayıp <u>Başvu</u>r diyerek ilerliyoruz.

| •                                                      |                                                                                                    |   |        |   | _       |          |
|--------------------------------------------------------|----------------------------------------------------------------------------------------------------|---|--------|---|---------|----------|
| 🚫 Kariyer Kapısı 🗙 🧭 Cumhurbaşkanlığı İnsan Ka         | aynakla × +                                                                                                    |   | $\sim$ | _ |         | ×        |
| ← → C 🌔 turkiye.gov.tr/cbiko-kariyer-kapisi-hizmeti?on | =izleme                                                                                                    | B | ☆      | + | * 4     | . :      |
| Uygulamalar                                            |                                                                                                    |   |        | i | ] Okuma | a listes |
| türkiye.gov.tr                                         | 🚍 Hızlı Çözüm 👂 🔻 🔚 ★ Size nasıl yardım edebilirim? Q 💄 SERKAN 🖂 5                                                                                                    | • |        |   |         |          |
|                                                        | Degşim Programi Bilglieriniz         Katıldığınız Bir Değişim       HAYIR         Programi (Erasmus vb.) Var       "         m?       Güncelle >         *Yukarıdaki bilgilerimin doğruluğunu kabul ediyorum.       Bu şartı kabul etmediğiniz takdırde işleme devam edemezsiniz.         Başvur > |   |        |   |         |          |

#### E-devlet üzerinden bilgilerimizi doldurduk. Şimdi alt tarafta bulunan linkten Kariyer Kapısı sayfasına tekrar geri dönüyoruz.

| - | 0 | 100   |  |
|---|---|-------|--|
| 6 |   | die 1 |  |
|   | 2 | E     |  |
|   | 5 |       |  |

Cumhurbaşkanlığı İnsan Kaynakları Ofisi Başkanlığı Kariyer Kapısı-Ulusal Staj Programı

Bu hizmet Cumhurbaşkanlığı İnsan Kaynakları Ofisi Başkanlığı İşbirliği ile e-Devlet Kapısı altyapısı üzerinden sunulmaktadır.

| aşvuruları | m                                                                                                 |       |
|------------|---------------------------------------------------------------------------------------------------|-------|
| İşlemini   | z başarıyla gerçekleştirilmiştir. Bu hizmeti kullanarak Başvurularım sayfasından daha önce yaptığ | liniz |
| başvurı    | larınızı görüntüleyebilirsiniz.                                                                   |       |

Favorilere ekle

Puania

Paylas

Staj Başvursu Programının e-devlet aşamasını tamamladınız.

https://kariyerkapisi.cbiko.gov.tr/student/pages/activepostings/list Kariyer Kapısı Platformu üzerinden "Staj Başvurusu" kısmından Başvuru Formunu doldurarak iki aşamalı başvurunuzu tamamlayabilirsiniz.

# Alt tarafta bulunan <u>Başvuru Yap</u> butonuna tıklıyoruz.

C L

V

v

#### koriyerkapısı

0

Ana Sayfa

😑 Staj Başvurusu

🗹 Başvuru Durumum

8 Bilgilerim

💾 Staj Takvimlerim

😂 Aldığım Teklifler

Rülakatlarım

Ar Stajlarım

YARDIMCI KAYNAKLAR

Yöntem Raporu (Yükseköğretim)

Yöntem Raporu (Ortaöğretim)

Belge Kontrol Kilavuzu

Sıkça Sorulan Sorular

Ortaöğretim Kurumları Listesi

Ulusal Staj Programı 2022 (Yükseköğretim)

Ulusal Staj Programı 2022 (Ortaöğretim)

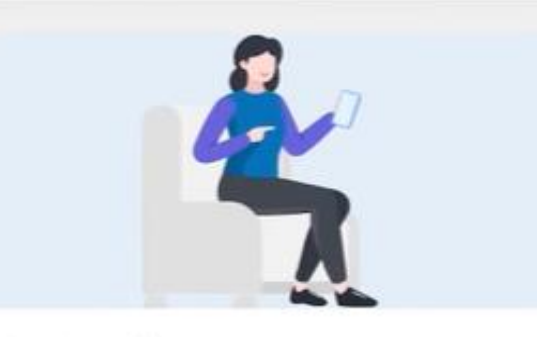

Ulusal Staj Programı - 2022 (Yükseköğretim)

Türkiye'de ve KKTC'de ya da yurt dışında üniversitelerde; [\*]Örgün eğitim veren lisans programlarında 2., 3. veya 4. sınıftaysan (lisans 2. sınıf öğrencil •••

Dönem Bitiş 31 Mart 2022 23:59

Başvuru Yap

#### 2. Aşama olan <u>Başvuru Formu ile Başvurunu</u> <u>Tamamla</u> butonuna tıklıyoruz.

#### kariyerkapısı 0 C P Ana Sayfa $\square$ Staj Başvurusu Ulusal Staj Programı - 2022 (Yükseköğretim) İlan Başvurusu < Geri Dön Başvuru Durumum $\square$ \* 1. Aşama tamamlanmadan 2. Aşamaya geçiş yapılamamaktadır. Bilgilerim 2 \* \*Başvurduğunuz ilanın durumunu "Başvuru Durumum" sekmesinden takip edebilirsiniz. Staj Takvimlerim Aldığım Teklifler <sup>o</sup> Mülakatlarım °° Stajlarım YARDIMCI KAYNAKLAR Yöntem Raporu (Yükseköğretim) 1. Asama 2. Aşama Yöntem Raporu (Ortaöğretim) "e-Devlet Kapısı Formu Doldur" butonundan Aşağıda yer alan "Başvuru Formu ile gerekli bilgilerinizi ekleyiniz. Başvurunu Tamamla" butonuna tıklayarak Belge Kontrol Kılavuzu formu doldurunuz. Sıkca Sorulan Sorular Başvuru Formu ile Başy<mark>ın</mark>runu Tamamla @ e-Devlet Kapısı Formu Güncelle

Outo # Munching 1/ unsued and 1 interest

#### Burada dikkat edilmesi gereken durumları dikkatlice okuyoruz.

| 6         | Ana Sayfa                 | değerlendirmeye alınmaktadır. Bu alanda ekleyeceğiniz belgeler ilgili kurumlarca kontrol edilerek yeterlilik puanlarınızın hesaplamasında kullanılacaktır.                                                                                                    |
|-----------|---------------------------|----------------------------------------------------------------------------------------------------|
| :=        | Staj Başvurusu            |                                                                                                    |
| ß         | Başvuru Durumum           | UYARI !                                                                                                    |
| 9         | Bilgilerim                | * Aşağıda yer alan sorulara "EVET" cevabı verilmesi halinde beyanı doğrulayacak belgenin sisteme yüklenmesi gerekmektedir. Aksi halde formunuz sisteme kavdedilmevecektir                                                                                                    |
| Ħ         | Staj Takvimlerim          | * Bevan etmis olduğunuz ber belgenin, doğruluğu ilgili məkəmlərcə tevit edilecektir. Detəvli bilgiye səvfənın sonunda ver ələn "Doğruluk Bevanı"                                                                                                    |
| $\otimes$ | Aldığım Teklifler         | metninden ulaşabilirsiniz.                                                                                                    |
| 00        | Mülakatlarım              | * Beyan edip belgelendirdiğiniz her bir bilgi/doküman, ek puan olarak değerlendirilecektir. Lütfen, her bir yetkinliğinizi farklı doküman olarak yükleyiniz.                                                                                                    |
| °,        | Stajlarım                 | * Belge yüklemek istediğiniz soruların yanında yer alan 🜖 butonundaki bilgileri içermeyen belgeler Üniversite Kariyer Merkezleri tarafından reddedilecek ve<br>puanlama aşamasında kullanılmayacaktır.                                                                                                |
| YARI      | DIMCI KAYNAKLAR           | * Her soruya en fazla 5 belge yükleyebilirsiniz.                                                                                                    |
| Yönt      | em Raporu (Yükseköğretim) | * Başvuru Formu'nun sonunda yer alan Kaydet butonu ile eklediğiniz belgeleri kaydedebilir ve sonrasında güncelleme yapabilirsiniz. Ancak "Başvuru<br>Formu'nu Bitir" butonuna basıldığında başvuru süreciniz tamamlanacak ve her iki aşamada (e-Devlet ve Başvuru Formu) güncelleme yapamayacaksınız. |
| Yönt      | em Raporu (Ortaöğretim)   |                                                                                                    |
| Belg      | e Kontrol Kılavuzu        |                                                                                                    |
| Sıkçi     | a Sorulan Sorular         | Akademik / Mesleki Gelişim Bilgileri       Sanatsal / Sosyal Faaliyetler       Sportif Faaliyetler       Ek Bilgiler         1. Aşama       Aşama       Aşama       Aşama       Aşama       Aşama                                                                                                    |
| Orta      | öğretim Kurumları Listesi |                                                                                                    |

#### Burada bulunan 24 soruyu dolduruyoruz.

|                             |                               |                                             | G                                                 | Ŷ            |
|-----------------------------|-------------------------------|---------------------------------------------|---------------------------------------------------|--------------|
| 🏠 Ana Sayfa                 | 1. Aşama                      | 2 Aşama                                     | 3. Aşama                                          | 🖌 🔤 4. Aşama |
| ≔ Staj Başvurusu            |                               | Akademik / Mes                              | sleki Gelisim Bilgileri                           |              |
| 🖞 Başvuru Durumum           |                               | 1.                                          | Aşama                                             |              |
| g Bilgilerim                | 1- Kurum ve kuruluslarca c    | lesteklenen ulusal hilimsel projede va da h | ilimsel varismada ver aldınız mı? 🖪               | Evet Ould    |
| ) Staj Takvimlerim          |                               | Proje ya da Yarışma Adı(En çok 50           | En fazla 1 MB ve PDF / JPG / PNG doküman yükleyet | oilirsiniz   |
| 🔰 Aldığım Teklifler         | Diğer                         | Karakter)                                   | Dosya Seçiniz                                     |              |
| Mülakatlarım                |                               |                                             |                                                   |              |
| • Stajlarım                 |                               |                                             |                                                   |              |
|                             | 2- Yer aldığınız ulusal bilim | nsel projeden ya da bilimsel yarışmadan ka  | zandığınız ödülünüz var mı? 🚯                     | 🔵 Evet 🔵 Ha  |
| RDIMCI KAYNAKLAR            |                               |                                             |                                                   |              |
| ntem Raporu (Yükseköğretim) | 3- Kurum ve kuruluslarca (    | desteklenen uluslararası bilimsel proiede v | a da bilimsel varısmada ver aldınız mı? 🚯         | 🔿 Evet 🦲 Ha  |
| ntem Raporu (Ortaöğretim)   | 3                             |                                             |                                                   | 0            |
| elge Kontrol Kılavuzu       |                               |                                             |                                                   |              |
| kça Sorulan Sorular         | 4. Soruyu görebilmek için     | 3. soru/soruları cevaplamalısınız.          |                                                   | 🛑 Evet 🌒 H   |

#### 25. Soru en önemli kısım. Burada 5 tane şehir tercihi yapıyoruz. Lütfen staj yapabileceğiniz illeri ve ilçeleri seçin.

| kariyerkapısı O               |                                                            |                                                           | G                                              | <b>P</b>       |
|-------------------------------|------------------------------------------------------------|-----------------------------------------------------------|------------------------------------------------|----------------|
| 🏠 Ana Sayfa                   | 24- Bir sonrakı yıllarda yapı<br>düşündüğünüz yetkinlikler | iacak olan projelerin geliştirilmesi adına b<br>var mi? 🚺 | aşvuru tormuna eklenmesi gerektiğini           | 🕖 Evet 🔵 Hayır |
| i≡ Staj Başvurusu             |                                                            |                                                           |                                                |                |
| 🗹 Başvuru Durumum             | 25- Değerleme sürecinde b                                  | aşarılı olmanız durumunda staj yapmak is                  | stediğiniz şehir(ler)i seçiniz. 🚯              |                |
| A Bilgilerim                  | *En az bir(1) en fazla beş(5) şel                          | hir seçebilirsiniz.                                       |                                                |                |
| 💾 Staj Takvimlerim            | Şehirler                                                   |                                                           | Çanakkale / Seçilen İlçeler                    |                |
| 😂 Aldığım Teklifler           | 1. Şehir Tercih                                            |                                                           | 1. İlçe Tercih                                 |                |
| nülakatlarım                  | Çanakkale                                                  | V Tüm İlçeleri Seç ilçe Seç (1)                           | Merkez                                         | ~              |
| 📯 Stajlarım                   |                                                            |                                                           |                                                |                |
|                               | 2. Şehir Tercih                                            |                                                           | 2. İlçe Tercih                                 |                |
| YARDIMCI KAYNAKLAR            | Seçiniz                                                    | Tüm İlçeleri Seç 🔰 İlçe Seç (0)                           | Seçiniz                                        | ×              |
| Yöntem Raporu (Yükseköğretim) | Aydın                                                      | •                                                         |                                                |                |
| Yöntem Raporu (Ortaöğretim)   | Balıkesir                                                  |                                                           |                                                |                |
| Belge Kontrol Kılavuzu        | Bartin                                                     | ı olmanız durumunda öncelikli olara                       | ık staj yapmayı tercih ettiğiniz kurum(lar) ve |                |
| Sıkça Sorulan Sorular         | Batman                                                     | acabilirsiniz                                             |                                                |                |
| Ortaöğretim Kurumları Listesi | Bayburt                                                    | Ilus Kurum / Kurulus Sececeăim                            |                                                |                |

#### 26. Soruda 2 seçenekten birini tercih edebilirsiniz. <u>Kurum/Kuruluş Seçeceğim</u> sekmesine tıklarsanız mutlaka Sağlık Bakanlığı'nı ekleyiniz. <u>Tüm Herhangi</u> <u>Bir Kurum/Kuruluş</u> seçeneğini tıklarsanız bir tercih yapmanıza gerek yoktur.

| kariyerkapısı       | 0 |                                 |                                       |                                    | с <u>Р</u> |   |
|---------------------|---|---------------------------------|---------------------------------------|------------------------------------|------------|---|
| 🏠 Ana Sayfa         |   |                                 |                                       |                                    |            |   |
| i≘ Staj Başvurusu   |   | 2. Şehir Tercih                 | Tüm İlçeleri Seç   İlçe Seç (0)       | 2. İlçe Tercih<br>Seçiniz          |            | ~ |
| 🗹 🛛 Başvuru Durumum |   |                                 |                                       |                                    |            |   |
| A Bilgilerim        |   |                                 |                                       |                                    |            |   |
| 💾 Staj Takvimlerim  | 3 | 26- Değerleme sürecinde başarıl | lı olmanız durumunda öncelikli olarak | staj yapmayı tercih ettiğiniz kuru | m(lar) ve  |   |
| 😂 Aldığım Teklifler |   | kuruluş(lar)                    | socobilirsiniz                        |                                    |            |   |
| nülakatlarım        | 9 | Tüm Herhangi Bir Kurum / Kuru   | uluş 🔵 Kurum / Kuruluş Seçeceğim      |                                    |            |   |
| Q√ Stailarım        |   |                                 |                                       |                                    |            |   |

#### Son olarak, <u>Okudum, Kabul Ediyorum</u> butonuna tıklayıp <u>Başvuru Formunu Bitir</u> diyoruz. Bu aşamadan herhangi bir geri dönüş hakkınız bulunmamaktadır. Bu yüzden girdiğiniz bilgilerden ve tercihlerinizden emin olduktan sonra bu seçeneği tıklayınız.

27- Yapay Zeka alanında herhangi bir faaliyete katıldınız mı? 🕕

Doğruluk Beyanı

"Kariyer Kapısı'na sunduğum her türlü bilgi ve belgenin gerçek olduğunu ve/veya sunduğum her türlü bilgi ve belgenin geçersiz sayıldığına ve/veya geçersiz sayılabileceğine ilişkin herhangi bir bilgi ve belgeyi gizlemediğimi, aksi takdirde; başvurumun olumsuz değerlendirme ile sonuçlanabileceğini ve/veya istihdamımın uygun olmadığına karar verilebileceğini ve/veya istihdamımdan sonra herhangi bir zamanda fark edilirse hizmet ilişkimin sonra erdirileceğini, her türlü hukuki ve cezai sorumluluğun tarafıma ait olduğunu beyan, kabul ve taahhüt ederim."

🕂 Okudum, Kabul Ediyorum

Evet

Havir

# Ayrıca, <u>Staj Takvimlerim</u> bölümünden uygun olduğunuz staj tarihlerini seçebilirsiniz.

| <b>kariyer</b> kapısı      | 0    | C C SERKAN BUDAK<br>Öğrenci                                                                                                    |
|----------------------------|------|----------------------------------------------------------------------------------------------------|
| 🏠 🛛 Ana Sayfa              |      |                                                                                                    |
| :Ξ Staj Başvurusu          |      | Ana Sayfa > Takvimlerim                                                                                                    |
| 🗹 🛛 Başvuru Durumum        |      |                                                                                                    |
| <b>e</b> Bilgilerim        |      | İşverenlerin sana en uygun tarihlerde staj teklifinde bulunabilmesi amacıyla bu kısımdan staj takvimi oluşturabilir ve takvimleri öncelik sırasına göre |
| 💾 Staj Takvimlerim         |      | ayarlayabilirsin. İşverenlerden aldığın teklif staj yapmak için uygun olduğun tarihlere uymuyorsa son kararı sen vereceksin.                            |
| 😂 Aldığım Teklifler        |      | Bu alanda en fazla 5 staj takvimi oluşturabilirsin.                                                                                                    |
| Nülakatlarım               |      |                                                                                                    |
| <b>⊖</b> ∽ Stajlarım       |      | Yeni Ekle                                                                                                    |
| YARDIMCI KAYNAKLAR         |      |                                                                                                    |
| Yöntem Raporu (Yükseköğret | tim) |                                                                                                    |
| Yöntem Raporu (Ortaöğretim | ר)   |                                                                                                    |
| Belge Kontrol Kılavuzu     |      |                                                                                                    |

#### Sağ taraftan 5 adet staj tarihi belirleyebiliyorsunuz. 1. sınıflarımızın 15 iş günü ve 2. sınıflarımızın ise 30 iş günü seçmeleri gerekmektedir. Bu konuda, danışman hocalarınızdan destek alabilirsiniz.

| kariyerkapısı 💿               |                                                                                                    | Yeni Staj Takvimi |   |
|-------------------------------|----------------------------------------------------------------------------------------------------|-------------------|---|
|                               |                                                                                                    | Başlangıç Tarihi  |   |
| Ana Sayfa                     |                                                                                                    | 20 Şubat, 2022    |   |
| : <b>⊒</b> Staj Başvurusu     | Ana Sayfa > Takvimlerim                                                                                          | Bitiş Tarihi      |   |
| 🗹 Başvuru Durumum             |                                                                                                    | 2 Mart, 2022      |   |
| A Bilgilerim                  | İşverenlerin sana en uygun tarihlerde staj teklifinde bulunabilmesi amacıyla bu kısımdan staj takvimi oluştural  |                   |   |
| 💾 Staj Takvimlerim            | ayarlayabilirsin. İşverenlerden aldığın teklif staj yapmak için uygun olduğun tarihlere uymuyorsa son kararı sen | 1.Öncelik         | ~ |
| 😂 Aldığım Teklifler           | Bu alanda en fazla 5 staj takvimi oluşturabilirsin.                                                              | Kaydet Vazgeç     |   |
| Aülakatlarım                  |                                                                                                    |                   |   |
| 🐣 Stajlarım                   |                                                                                                    |                   |   |
| YARDIMCI KAYNAKLAR            |                                                                                                    |                   |   |
| Yöntem Raporu (Yükseköğretim) |                                                                                                    |                   |   |
| Yöntem Raporu (Ortaöğretim)   |                                                                                                    |                   |   |
| Belge Kontrol Kılavuzu        |                                                                                                    |                   |   |
|                               |                                                                                                    |                   |   |

#### Tüm bu işlemleri tamamladıktan sonra <u>Aldığım</u> <u>Teklifler</u> bölümünden Mart ayından itibaren gelecek teklifleri takip ediyorsunuz.

| 🔕 Kariyer Kapısı 🛛 🗙         | +                                          | $\sim$     | - 0              |        |
|------------------------------|--------------------------------------------|------------|------------------|--------|
| ← → C 🌲 kariyerkapisi.cbiko  | o.gov.tr/student/pages/offersihavereceived |            | k 🔶 🗯            |        |
| Uygulamalar                  |                                            |            | 🖽 Okur           | ma lis |
| <b>kariyer</b> kapısı        | ©                                          | SERKAN     | BUDAK<br>Öğrenci |        |
| ሰ Ana Sayfa                  |                                            |            |                  |        |
| : Staj Başvurusu             | Ana Sayfa > Aldığım Teklifler              |            |                  |        |
| 🗹 Başvuru Durumum            |                                            |            |                  |        |
| <b>e</b> Bilgilerim          | Teklif Tini                                |            |                  |        |
| 💾 Staj Takvimlerim           | Arama                                      | Å          |                  |        |
| 😂 Aldığım Teklifler          |                                            |            |                  |        |
| Aülakatlarım                 |                                            |            |                  |        |
| 🐣 Stajlarım                  | toplam 10 v göster                         | « < Önceki | Sonraki >        | >>     |
| YARDIMCI KAYNAKLAR           |                                            |            |                  |        |
| Yöntem Raporu (Yükseköğretin | n)                                         |            |                  |        |
| Yöntem Raporu (Ortaöğretim)  |                                            |            |                  |        |

- https://sshmyo.ksbu.edu.tr/index/sayfa/3769/staj
- 1-) Simav Sağlık Hizmetleri MYO Web sayfamıza girip öğrenci sekmesinden staj butonuna tıklıyoruz ya da yukarıdaki linke tıklayarak giriyoruz. Daha sonra girdiğimiz sayfada bulunan aşağıdaki belgeleri dolduruyorsunuz.
- Staj Değerlendirme Formu
- İşyeri Özellik Formu (Staj Başvuru Formu)
- İlgili Makama Formu
- İşyeri Staj Sözleşmesi (3 Adet)

• 2-) Bu belgelerin doldurduktan sonra Yüksekokul Müdürüne imzalatılması gerekmektedir. Stajını yapmak istediğiniz işyerine onay yaptırdıktan sonra, staj sözleşmelerinin bir tanesinin sizde, bir tanesinin staj yapacağınız işyerinde ve bir tanesinin de danışmanınızda kalması gerekmektedir.

- 3-) Staj yapacağınız kuruma onaylattığınız İşyeri Özellik Formundaki bilgileri OBS sisteminde (Ders ve Dönem İşlemleri) menüsü altında "Staj Başvurusu" alanına eksiksiz olarak giriniz.
- 4-) Bu işlemlerden sonra Danışman hocanıza başvurarak elinizdeki staj başvuru formunu ve OBS sistemindeki staj başvuru ekranını (her ikisini de) mutlaka onaylatınız.

- 5-) Tüm öğrencilerimizin <u>iş sağlığı ve güvenliği eğitim belgesi</u> alması zorunludur. Daha önce almış olduğunuz belgeler, 1 yıl geçerlidir. Eğer süresi dolmuşsa, yeniden almanız gerekmektedir.
- 6-) E-devlet şifreniz ile (https://www.turkiye.gov.tr) adresinden "Müstehaklık Belgesi" alınız.

- 7-) İmzalatılan evrakları ve beraberinde "Müstehaklık Belgesini", staja başlama tarihinden en geç 15 gün öncesine kadar Danışman öğretim elemanınıza teslim ediniz.
- 8-) Yapacağınız stajlar için SGK girişleriniz meslek yüksekokulumuz tarafından yapılmaktadır.
- 9-) Staja başladığınızda işyerinden istenmesi halinde "SGK İşe Giriş Bildirgenizi" Meslek Yüksekokulumuzdan isteyebilirsiniz.

- 10-) Meslek Yüksekokulumuzun internet sitesinden staj dosyasının çıktısını alınız.
- 11-) Aldığınız belgeleri staj bitimine kadar saklayınız. Stajınız bittikten sonra doldurduğunuz staj dosyalarını danışmanınıza teslim ediniz.